# Using Redbrick

Programming and Hosting on Redbrick

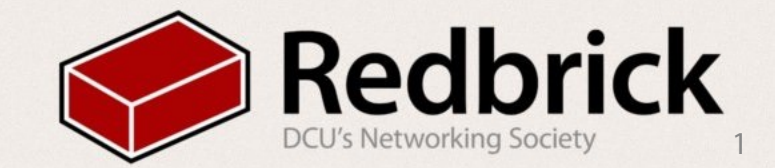

# Logging in to Redbrick

This is done with ssh Secure SHell

#### How do we connect?

- Anyterm
  - works on most browsers
  - anyterm.redbrick.dcu.ie
- PuTTy
  - Windows
  - <u>http://www.redbrick.dcu.ie/downloads/putty.exe</u>
- Terminal
  - Linux or Mac

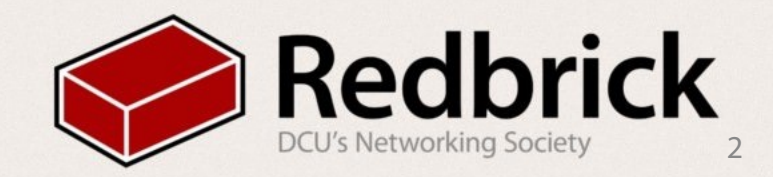

#### Redbrick first steps

If Linux, open a Terminal and type

- ssh <u>username@redbrick.dcu.ie</u>
- Enter your password

If Windows, launch PuTTy

- Go to ssh, type redbrick.dcu.ie, click connect.
- Enter your username when prompted
- Then enter your password

Change your password if you haven't already.

- passwd
- You will be asked first for your old password, then your new one twice.

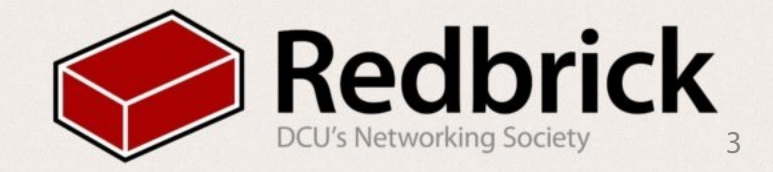

## Programming on redbrick

- This is made easy with Screens
  - Screen (Start a screen)
  - screen -r (resume screen)
- In screen
  - ctrl a c (create a new screen)
  - ctrl a " (list of screens)
  - ctrl a A (name the screen)
- login to pygmalion for development
  - ssh pygmalion.internal
- write code in nano or vim
- Then compile and run

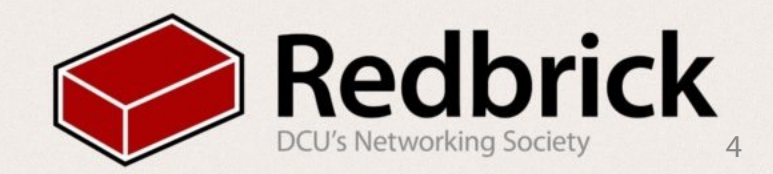

## Uploading to redbrick

- Download a ftp client
  - filezilla (linux)
  - cyberduck (mac)
  - winscp (windows)
- login
  - protocol: sftp
  - address: redbrick.dcu.ie
  - port 22
  - password

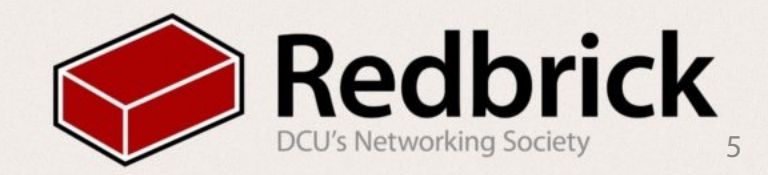

#### Using your web space

- Upload document to public\_html
- make sure permissions are 755
- your address in <u>redbrick.dcu.ie/~username</u>

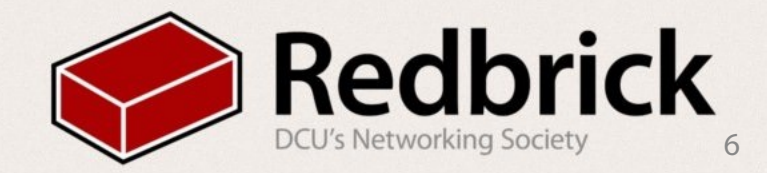

IRC lets you chat to everyone in redbrick

- Open a New screen window
- type in chat
- to join a room /join room
- to message someone /msg username message
- irssi connectbot for android
- server auditor for iOS

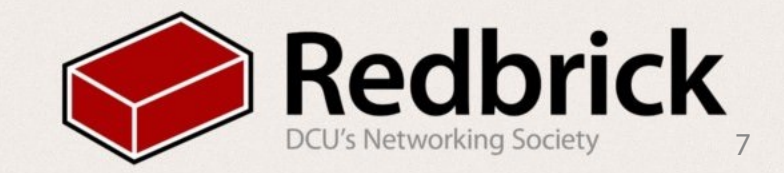